## 電話番号で探す

地図ディスクに収録された電話番号の情報から知りたい場所を探すことができます。 個人宅(一般家庭)の電話番号を検索する場合、電話番号を全桁入力した後に、名字を入力する必要があります。

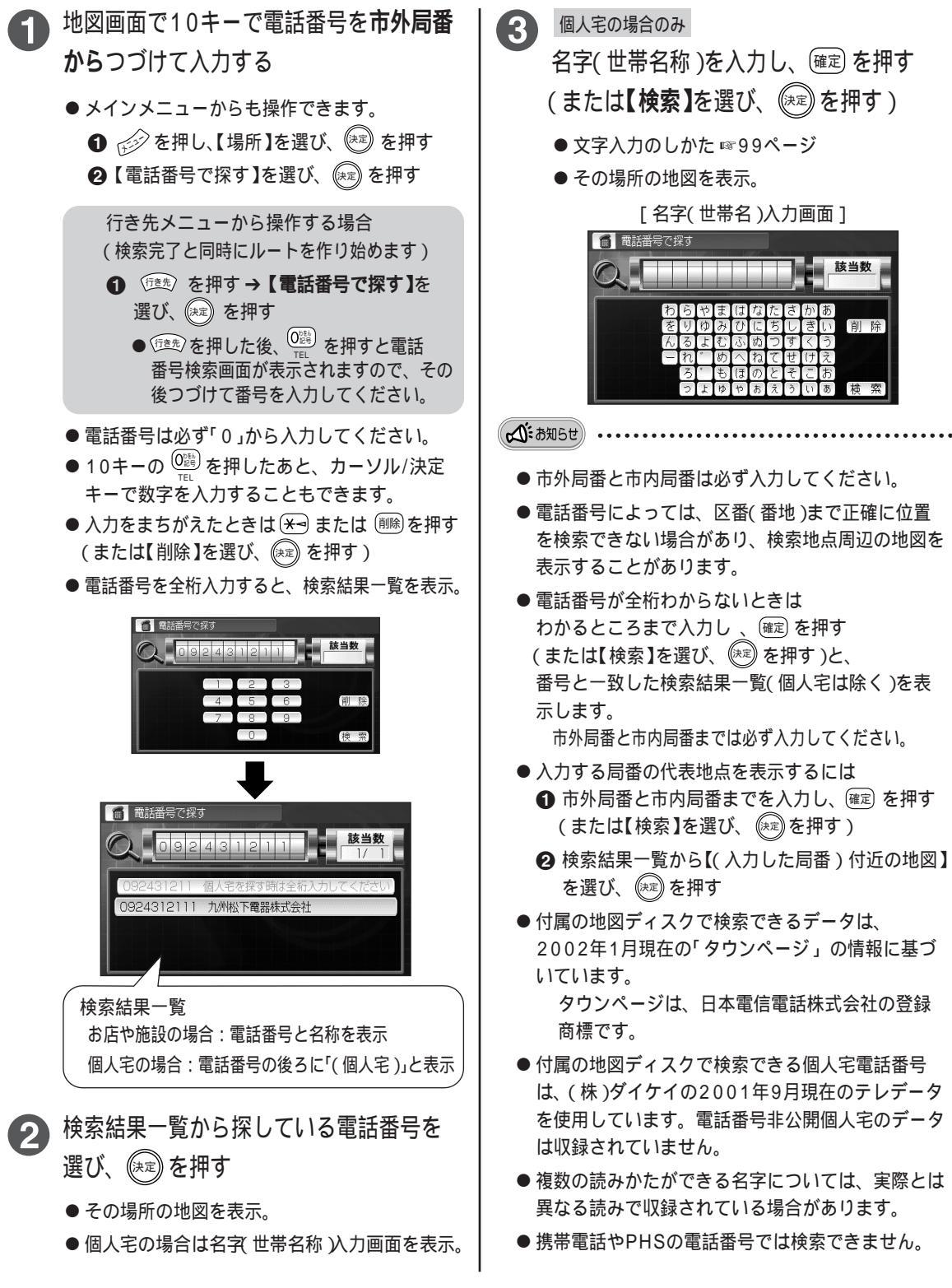